# QSAR TOOLEOX

The OECD QSAR Toolbox for Grouping Chemicals into Categories

# OECD QSAR Toolbox v.4.4.1

Evaluating alert performance accounting for the metabolic activation of chemicals

### **Outlook**

- Background
- Keywords
- Objectives
- Specific Aims
- Alert performance
- The exercise
- Workflow

### Background

• This is a step-by-step presentation designed to take the Toolbox user through the workflow of a data gap filling exercise taking into account the performance of the alerts identified in the target structure or in its metabolites.

### **Outlook**

- Background
- Keywords
- Objectives
- Specific Aims
- Alert performance
- The exercise
- Workflow

#### **Keywords**

TARGET CHEMICAL - chemical of interest

**MODULE –** a Toolbox module is a section dedicated to specific actions and options

**WORKFLOW** – the use, in combination, of the different modules (e.g. prediction workflow: from input to report)

**PROFILER** - algorithm (rule set) for the identification of specific features of the chemicals. Several types of profilers are available, such as structural (e.g. Organic functional groups), mechanistic (e.g. Protein binding by OECD) and endpoint-specific (e.g. in vitro in vitro mutagenicity (Ames test) alerts by ISS) profilers.

**ALERT** - the profilers consist of sets of rules or alerts. Each of the rules consists of a set of queries. The queries could be related to the chemical structure, physicochemical properties, experimental data, comparison with the target or list with substances and external queries from other predefined profilers (reference queries).

**ALERT PERFORMANCE** – Performance of an alert to predict the target endpoint based on the chemicals in the selected databases having the same alert and experimental data available for them. The alert performance (AP) is also of help for selection the most appropriate alert(s) for defining categories.

**CATEGORY** – "group" of substances sharing same characteristics (e.g. the same functional groups or mode of action). In a typical Toolbox workflow, it consists of the target chemical and its analogues gathered according to the selected profilers

**ENDPOINT TREE** – Endpoints are structured in a branched scheme, from a broader level (Phys-Chem properties, Environmental Fate and transport, Ecotoxicology, Human health hazard) to a more detailed one (e.g. EC3 in LLNA test under Human health hazard-Skin sensitization)

**DATA MATRIX** – Table reporting the chemical(s) and data (experimental results, profilers outcomes, predictions). Each chemical is in a different column and each data in a different row

### **Outlook**

- Background
- Keywords
- Objectives
- Specific Aims
- Alert performance
- The exercise
- Workflow

### **Objectives**

# This presentation demonstrates a number of functionalities of the Toolbox:

- Define a target endpoint;
- Illustration of relevancy of the profilers and data availability;
- Define the primary group (i.e. searching for analogues) by accounting for a metabolism;
- Calculation of an alert performance (AP) accounting for the metabolic activation of the chemicals;

### Outlook

- Background
- Keywords
- Objectives
- Specific Aims
- Alert performance
- The exercise
- Workflow

### **Specific Aims**

- To familiarize the user with the Alert performance (AP) functionality;
- To introduce to the user the calculation of AP accounting for the metabolic activation of the chemicals;
- To explain to the Toolbox user the rationale behind each step of the exercise.

### **Outlook**

- Background
- Keywords
- Objectives
- Specific Aims
- Alert performance
- The exercise
- Workflow

### **Alert performance**

- Alerts are the main category-building units of many profiling schemes (profilers) and their definition is based on a theoretical knowledge and empirical observations.
- The alert performance is estimated based on the distribution of the chemicals having (a) specific alert(s) across the available experimental data for a defined endpoint.
- AP can be applied for endpoints for which the experimental data exists as potency categories (e.g. Positive, Equivocal, Negative; Strong, Weak, Non sensitizer, etc.).
- The outcome of the estimation provides percent of the Positive and Negative performance and the number of chemicals used to calculate the performance.

### **Outlook**

- Background
- Keywords
- Objectives
- Specific Aims
- Alert performance
- The exercise
- Workflow

### **The Exercise**

- In this exercise the skin sensitization potential of 1,3-Propanediamine, N-(3-aminopropyl) [CAS# 56-18-8] (i.e. the target chemical) will be predicted.
- The target endpoint (i.e. Skin sensitization) will be preliminary defined.
- Category will be defined accounting for the skin metabolism of the chemicals.
- Alert performance (AP) will be evaluated for the alerts found in the package a *parent* & *metabolites*.
- The prediction itself will be made by "read-across".
- The alert performance item generated for the report will be shown.

### Outlook

- Background
- Keywords
- Objectives
- Specific Aims
- Alert performance
- The exercise
- Workflow

### Workflow

- The Toolbox has six modules which are used in a sequential workflow:
  - o Input
  - Profiling
  - o Data
  - Category Definition
  - Data Gap Filling
  - Report

#### • We will go through all of them with the exercise

#### Workflow

#### Scheme illustrating the Toolbox workflow

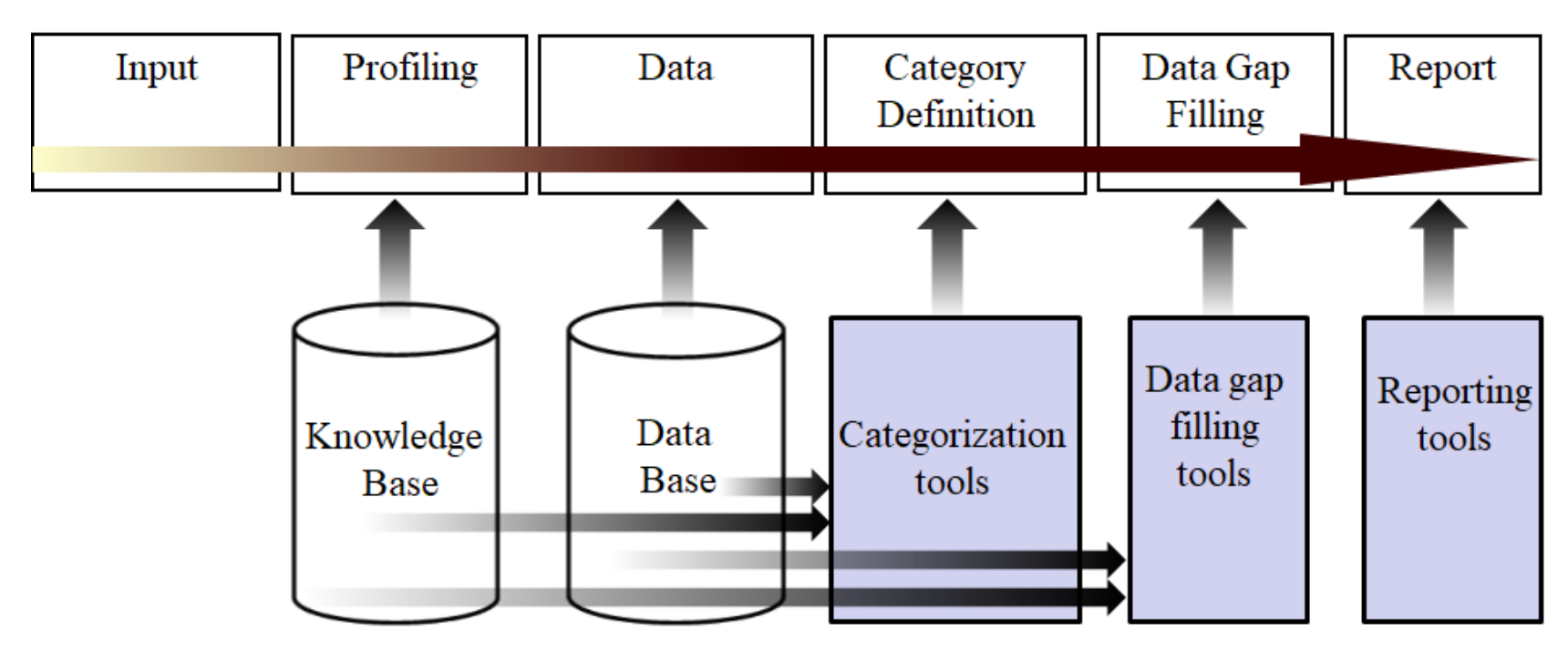

#### **Input** Overview

- This module provides the user with several means of entering the chemical of interest or the target chemical.
- Since all subsequent functions are based on the chemical structure, the goal here is to make sure the molecular structure assigned to the target chemical is the correct one.
- Other key functionalities such as "Define a target endpoint" are also placed in the Input module.
- Possibility to enter the chemical via additional chemical ID (e.g. EC number) is also available since version 4.3 of the Toolbox.

#### **Input** Entering a Chemical by CAS #

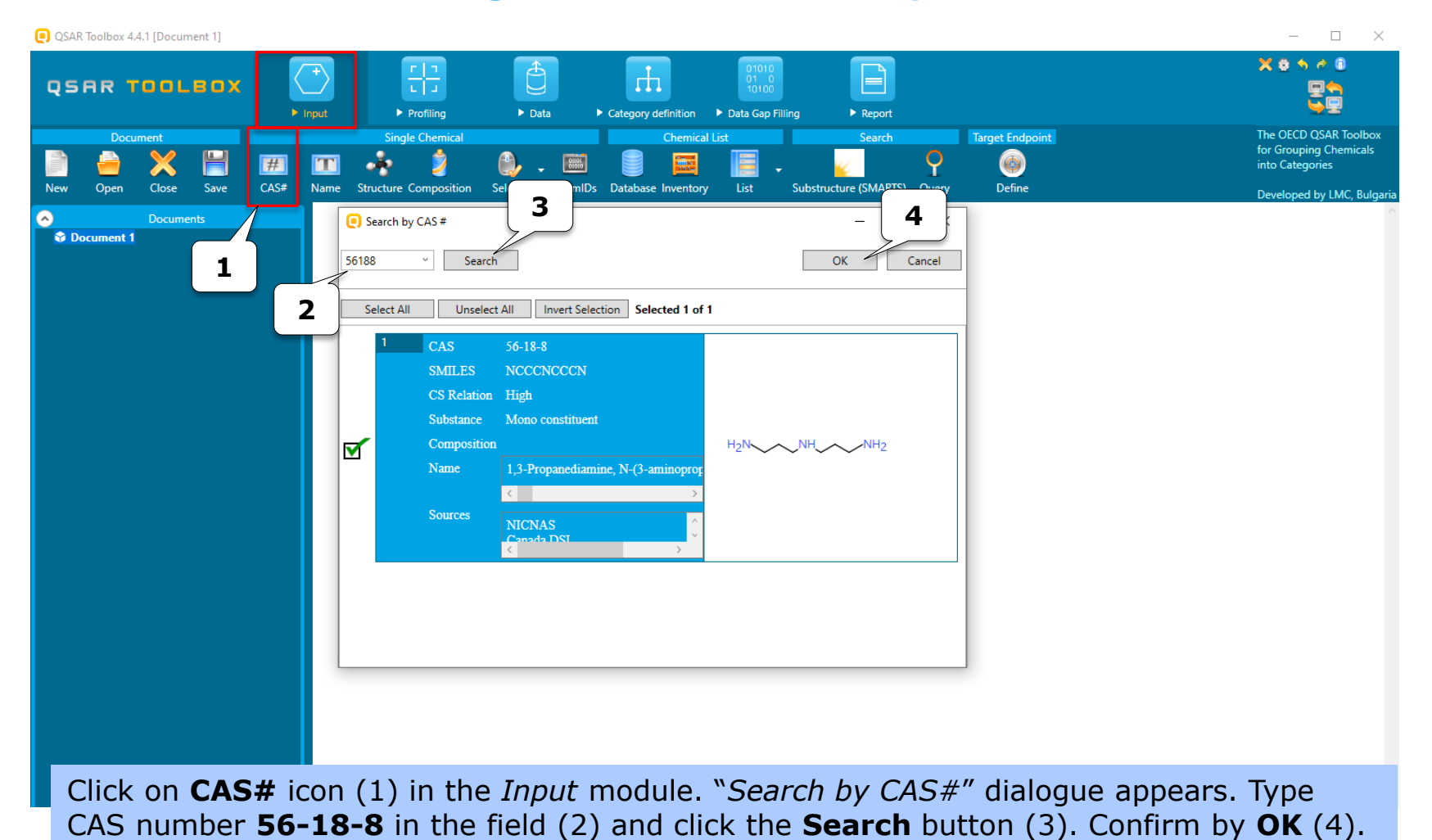

The OECD QSAR Toolbox for Grouping Chemicals into Categories

QSAR Toolbox 4.4.1 [Document 1]

### **Input** Define the target endpoint

음음 Ð гh QSAR TOOLBOX Input Profiling Data Category definition Data Gap Filling Report Target Endpoint Single Chemical Search Document Chemical List Q # CAS# List Define New Save Name Structure Composition Select Database Inventory Substructure (SMARTS) Ouerv T [target] Filter endpoint tree... (~) Documents Document 1 # [C: 1;Md: 0;P: 0] CAS: 56188 Structure Hgri NH NH2 Structure info Parameters Physical Chemical Properties Environmental Fate and Transport Ecotoxicological Information + Human Health Hazards

Defining of the target endpoint is needed for calculation of AP later on. This is a two-step way process:

- First, the main endpoint position has to be specified, e.g. *Human Health Hazard / Sensitization*
- Second, the specific meta data fields such as "type of method", "assay", etc. related to the main endpoint tree position has to be defined (see next slides).

#### **Input** Define the target endpoint

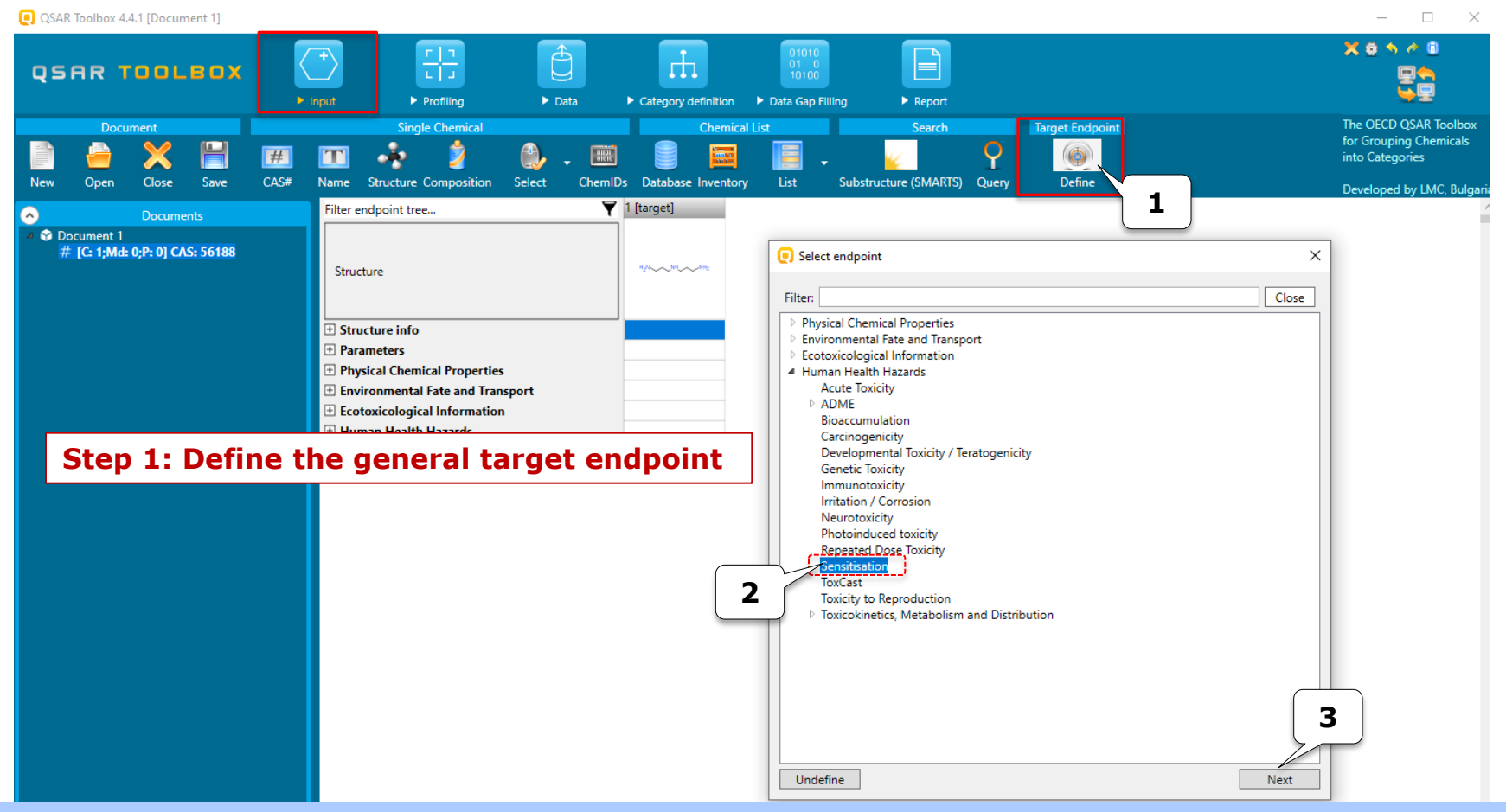

Click on the **Define** icon (1). The "Select endpoint" dialogue appears. First select the general target endpoint - "*Sensitisation*" (2) located under the Human Health Hazard and then click on **Next** (3)

#### **Input** Define the target endpoint

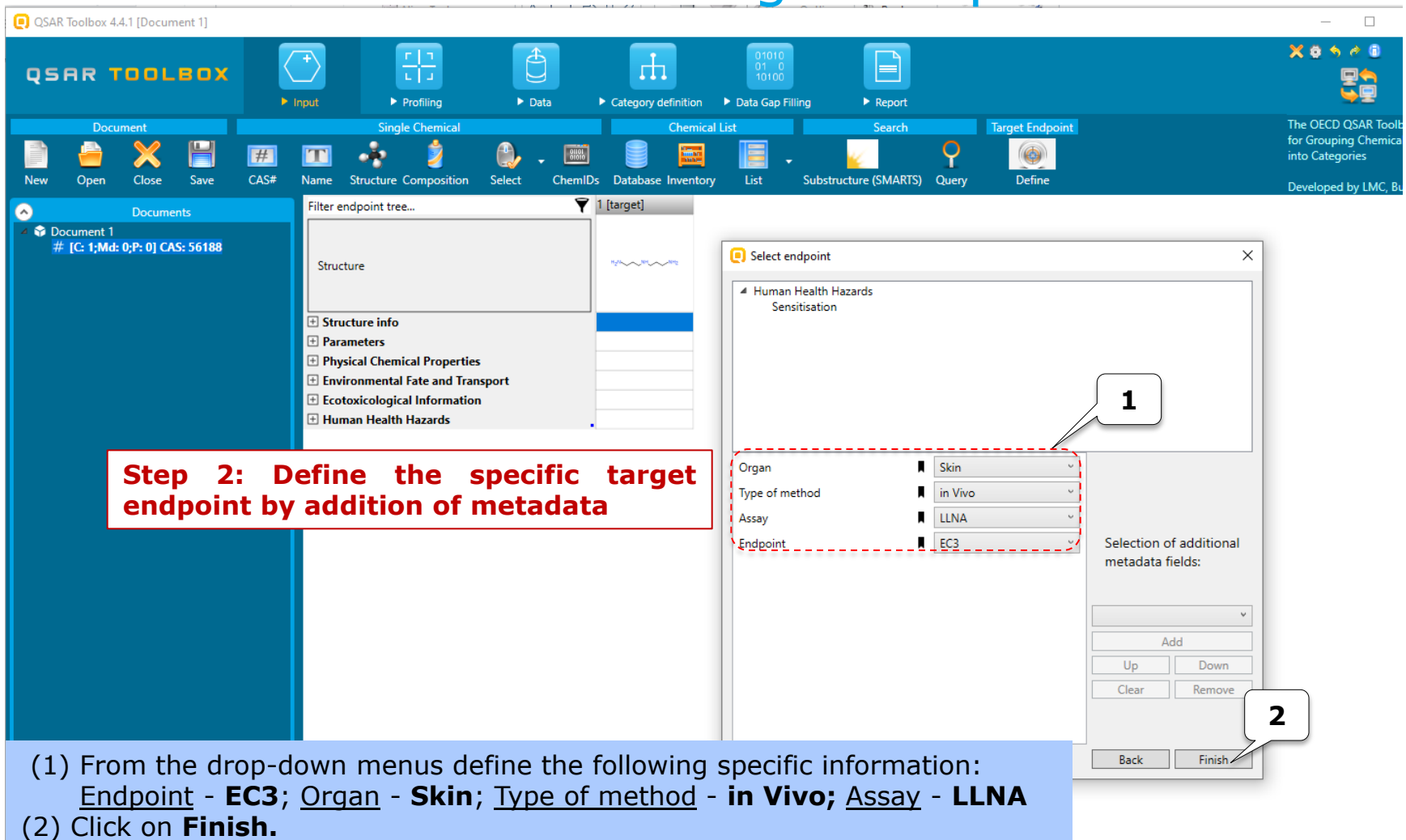

### **Input** Define target endpoint

| qs  | AR T      | 00L        | вох      |      | +<br>Input |                           | r 1<br>L J<br>Profiling        |           | Data               | ► Category        | definition  | 010<br>01<br>101 | 10<br>00<br>p Filling | ► Report        |               |                       |
|-----|-----------|------------|----------|------|------------|---------------------------|--------------------------------|-----------|--------------------|-------------------|-------------|------------------|-----------------------|-----------------|---------------|-----------------------|
|     | Document  |            | _        |      |            | Sing                      | le Chemical                    |           |                    | _                 | Chemical    | List             | _                     | Search          |               | Target Endpoint       |
|     | -         | ×          | H        | #    | T          |                           | 2                              | А.        | 8101               |                   |             |                  |                       | <i>w</i>        | Q             |                       |
| New | Open      | Close      | Save     | CAS# | Name       | Structure                 | Composition                    | Select    | ChemI              | u 🥌<br>Ds Databas | e Inventory | List             | Substr                | ucture (SMARTS) | ) Ouerv       | Define                |
|     |           |            |          |      | Filter     | ndpoint tre               | •                              |           | V                  | 1 [target]        | ,           |                  |                       |                 |               |                       |
|     | cument 1  | Docume     |          |      |            |                           |                                |           |                    | 1                 |             |                  |                       |                 |               |                       |
|     | [C: 1;Md: | 0;P: 0] CA | S: 56188 |      | Strue      | ture                      |                                |           |                    | H <sub>2</sub> N  | <u>NH</u>   | NH2              |                       |                 |               |                       |
|     |           |            |          |      | + Str      | ucture info               |                                |           |                    |                   |             |                  |                       |                 |               |                       |
|     |           |            |          |      | 🛨 Par      | ameters                   |                                |           |                    |                   |             |                  |                       |                 |               |                       |
|     |           |            |          |      | 🛨 Phy      | sical Chem                | ical Propertie                 | s         |                    |                   |             |                  |                       |                 |               |                       |
|     |           |            |          |      | 🕀 Env      | rironmenta                | Fate and Tra                   | nsport    |                    |                   |             |                  |                       |                 |               |                       |
|     |           |            |          |      | + Eco      | toxicologi                | al Informatio                  | n         |                    |                   |             |                  |                       |                 |               |                       |
|     |           |            |          |      | F Hu       | man Health                | Hazards                        |           |                    | •                 |             |                  |                       |                 |               |                       |
|     |           |            |          |      |            | Acute Toxi                | city                           |           |                    | •                 |             |                  |                       |                 |               |                       |
|     |           |            |          |      |            | Rioaccum                  | lation                         |           |                    | •                 |             |                  |                       |                 |               |                       |
|     |           |            |          |      |            | Carcinoge                 | nation                         |           |                    | •                 |             |                  |                       |                 |               |                       |
|     |           |            |          |      |            | Developm                  | ental Toxicity                 | / Teratog | enicity            | -                 |             |                  |                       |                 |               |                       |
|     |           |            |          |      |            | Genetic To                | xicity                         |           |                    |                   |             |                  |                       |                 |               |                       |
|     |           |            |          |      |            | Immunoto                  | xicity                         |           |                    |                   |             |                  |                       |                 |               |                       |
|     |           |            |          |      |            | Irritation /              | Corrosion                      |           |                    |                   |             |                  |                       |                 |               |                       |
|     |           |            |          |      |            | Neurotoxi                 | ity                            |           |                    |                   |             |                  |                       |                 |               |                       |
|     |           |            |          |      |            | Photoindu                 | ced toxicity                   |           |                    |                   |             |                  |                       |                 |               |                       |
|     |           |            |          |      |            | Repeated                  | Oose Toxicity                  |           |                    |                   |             |                  | L                     |                 |               |                       |
|     |           |            |          |      | -9         | Sensitisation             | ivo<br>LLNA                    | A         | AW SW AOP          | -                 |             |                  |                       | On<br>def       | ce tl<br>inec | he targe<br>d, the re |
|     |           |            |          |      |            | ToxCast                   |                                |           |                    |                   |             | 1                |                       | the             | e eno         | apoint t              |
|     |           |            |          |      | Ŀ          | Toxicity to<br>Toxicokine | Reproduction<br>tics, Metaboli | sm and D  | AOP<br>Istribution |                   |             |                  |                       | hig             | hlig          | hted.                 |
|     |           |            |          |      |            |                           |                                |           |                    |                   |             |                  |                       |                 |               |                       |

### **Profiling** Overview

- As you know, the "Profiling" refers to the electronic process of retrieving relevant information on a compound which is stored in the Toolbox, other than fate and (eco)toxicity data.
- The available information includes likely mechanism(s) of action, as well as observed and/or simulated metabolites.
- Based on the already defined target endpoint (slides #20-22) the profilers and metabolism simulators are automatically grouped by their relevancy to the endpoint\*.

\*More details regarding the grouping of profilers by relevancy could be seen in tutorial "*Example for predicting skin sensitisation taking into account alert performance*".

### **Profiling** Profiling the target

|   | QSAR TOOLBOX                                                                                                    | → <pre>             </pre> >               >               >               >               >               >               >               >               >               >               >               >               >               >               >               >               >               >               >               >               >               >               >               >               >               >               > | Category definition → Data Gap Filling → Report                    | X 0 5 6 0<br>S                                                     |
|---|----------------------------------------------------------------------------------------------------|----------------------------------------------------------------------------------------------------|--------------------------------------------------------------------|--------------------------------------------------------------------|
| 4 | Profiling Custom profile                                                                                                 |                                                                                                    |                                                                    | The OECD QSAR Toolbox<br>for Grouping Chemicals<br>into Categories |
|   | Apply View New Delete                                                                                                    |                                                                                                    |                                                                    | Developed by LMC, Bulgar                                           |
|   | Documents                                                                                                    | Filter endpoint tree                                                                                                    | T [target]                                                         |                                                                    |
|   | <ul> <li>Document 1</li> <li># [C: 1;Md: 0;P: 0] CAS: 56188</li> </ul>                                                   | Structure                                                                                                    | H2N                                                                |                                                                    |
|   |                                                                                                    | + Structure info                                                                                                    |                                                                    |                                                                    |
|   |                                                                                                    | Parameters                                                                                                    |                                                                    |                                                                    |
|   |                                                                                                    | Physical Chemical Properties                                                                                                    | Selected profiles will be applied on all metabolites!              |                                                                    |
|   | ·                                                                                                    | Environmental Fate and Transport                                                                                                    | Do you want to continue?                                           |                                                                    |
|   | Profiling methods                                                                                                    | Ecotoxicological Information                                                                                                    |                                                                    |                                                                    |
|   | Options 4                                                                                                    | Acute Toxicity                                                                                                    | ·                                                                  |                                                                    |
|   | f Select All Unselect All Invert                                                                                         |                                                                                                    | Do not show this dialog     Ves     No                             |                                                                    |
| 2 | 🖉 🗹 Suitable                                                                                                    | Bioaccumulation                                                                                                    |                                                                    |                                                                    |
|   | <ul> <li>Protein binding alerts for skin sensitization</li> <li>Protein binding alerts for skin sensitization</li> </ul> | Carcinogenicity                                                                                                    | 5                                                                  |                                                                    |
|   | ✓ Protein binding by OASIS                                                                                               | Developmental Toxicity / Teratogenicity                                                                                                    |                                                                    |                                                                    |
|   |                                                                                                    | Genetic Toxicity                                                                                                    |                                                                    |                                                                    |
|   | Chemical elements                                                                                                    | Immunotoxicity                                                                                                    | (1) Co to <b>Drefiling</b> modulo and upcoloct all providualy      | ticked                                                             |
|   | Groups of elements                                                                                                    | Irritation / Corrosion                                                                                                    | (1) Go to <b><u>Proming</u></b> module and unselect all previously | пскей                                                              |
|   | Keratinocyte gene expression                                                                                             | Neurotoxicity                                                                                                    | profilers (click on <b>Unselect All</b> button)                    |                                                                    |
|   | < >                                                                                                    | Repeated Dose Toxicity                                                                                                    | (2) Select the profilers defined as suitable to the target         | -                                                                  |
|   |                                                                                                    | Sensitisation AW SW                                                                                                    | (2) Select the promers defined as suitable to the target           |                                                                    |
|   | Metabolism/Transformations     Options     A     Selected                                                                |                                                                                                    | endpoint by clicking on the box in front of "Suitable              | " level.                                                           |
| _ | f Select All Unselect All Invert                                                                                         | L in Vivo                                                                                                    | (3) Similarly to (2) select the "Suitable" simulators              |                                                                    |
| 3 | V Suitable                                                                                                    |                                                                                                    |                                                                    |                                                                    |
|   | Autoxidation simulator                                                                                                   | EC3                                                                                                    | (4) Click on Apply button.                                         |                                                                    |
|   | ∠ Plausible                                                                                                    | ToxCast                                                                                                    | (5) Information message appears to notify that profiler            | s will be                                                          |
|   | Autoxidation simulator (alkaline mediu                                                                                   | Toxicity to Reproduction                                                                                                    | applied on all generated metabolites. Click on Ver                 |                                                                    |
|   | Dissociation simulator                                                                                                   |                                                                                                    | applied on all generated metabolites. Click on <b>Yes</b> .        |                                                                    |
|   |                                                                                                    |                                                                                                    |                                                                    |                                                                    |

### **Profiling** Profiling the target

|                                                                                                    | Profiling > Data                                                                                                    | Category definition                                                                                                    | ar<br>ta | a result of the applying of the profiles<br>and metabolic simulators suitable to the<br>rget endpoint:                  |
|----------------------------------------------------------------------------------------------------|----------------------------------------------------------------------------------------------------|----------------------------------------------------------------------------------------------------|----------|----------------------------------------------------------------------------------------------------|
| Apply View New Delete                                                                                                    | Filter endpoint tree                                                                                                    | 1 [target]                                                                                                    | •        | <b>No alerts are found</b> in the target structure;                                                                     |
| <ul> <li>Document 1</li> <li># [C: 1;Md: 0;P: 0] CAS: 56188</li> </ul>                                                                                                    |                                                                                                    |                                                                                                    | •        | The target chemical does not autoxidized.                                                                               |
|                                                                                                    | Structure                                                                                                    | H <sub>2</sub> N NH NH <sub>2</sub>                                                                                            | •        | Four metabolites are simulated by the Skin metabolism simulator                                                         |
|                                                                                                    | Repeated Dose Toxicity     Sensitisation     AW SW AOP     Skin     in Vivo                                                                                                    | •                                                                                                    | •        | <b>Protein binding alerts are identified</b> in some of the generated skin metabolites.                                 |
| Profiling methods     Options      Selected     f Select All Unselect All Invert     Suitable     Protein binding alerts for skin sensitize     Protein binding alerts for skin sensitize             |                                                                                                    |                                                                                                    | •        | More details for the mechanism of interaction and some additional information is also provided ( <i>see next page</i> ) |
| Protein binding arets for skin sensula     Plausible     Aquatic toxicity classification by ECOS/     Chemical elements     Groups of elements     Kerathocyte gene expression     Ininski Rule Oasis | General Mechanistic     Protein binding by OASIS     Endpoint Specific     Protein binding alerts for skin sensitiz     Protein binding alerts for skin sensitiz                                                                                                    | No alert found<br>No alert found<br>No alert found                                                                             | Pro      | ofiling result of the target structure                                                                                  |
| Metabolism/Transformations      Options                                                                                                    | Autoxidation simulator<br>General Mechanistic<br>Protein binding by OASIS<br>Endpoint Specific<br>Protein binding alerts for skin s<br>Protein binding alerts for skin s<br>Skin metabolism simulator<br>General Mechanistic<br>Protein binding by OASIS<br>Endpoint Specific<br>Protein binding alerts for skin s<br>Protein binding alerts for skin s | 0 metabolite(s)<br>4 metabolite(s)<br>3 x Schiff base formation<br>1 x Skin sensitization Categor<br>3 x Schiff base formation | Pr       | ofiling result of the generated metabolites                                                                             |

### Profiling Profiling the target

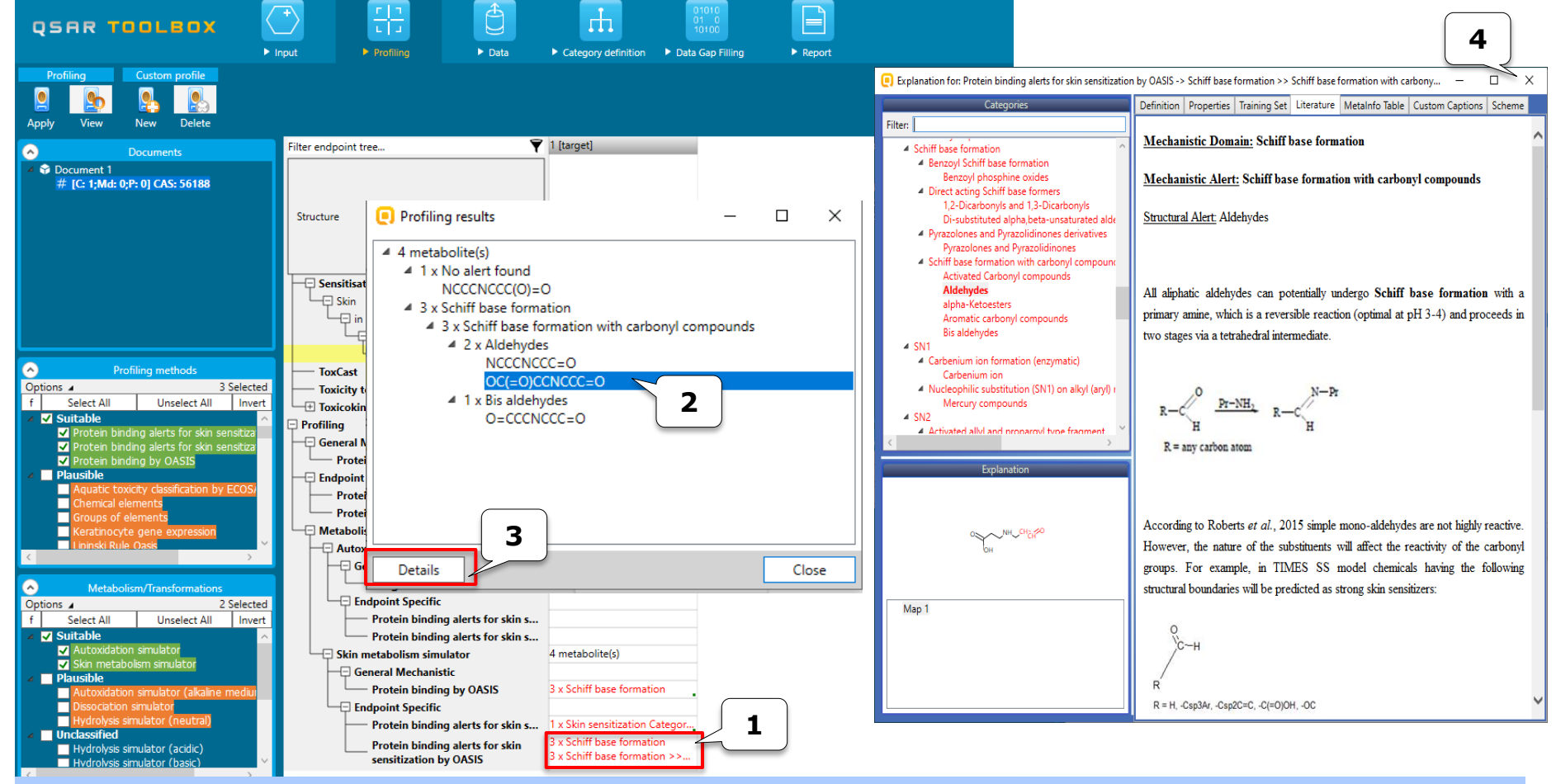

Double click on the cell with profiling a result (1) (or right click and select "Explain");

A new dialogue appears where the SMILES of the generated metabolites are provided along with the respective profiling result. Select a metabolite (2) and click on **Details (3)**. The explanation of the mechanism associated with the identified alert will be shown. Close the explanation window (4).

#### **Data** Overview

- "Data" module refers to the electronic process of retrieving environmental fate, ecotoxicity and toxicity data stored in the Toolbox databases.
- The data gathering can be executed in a global fashion (i.e., collecting all data for all endpoints) or on a more narrowly defined basis (e.g. collecting data for single or limited number of endpoints).
- Once the target endpoint is defined, the system highlights the databases where the data for the defined endpoint could be found

#### Data

### Collecting the experimental data

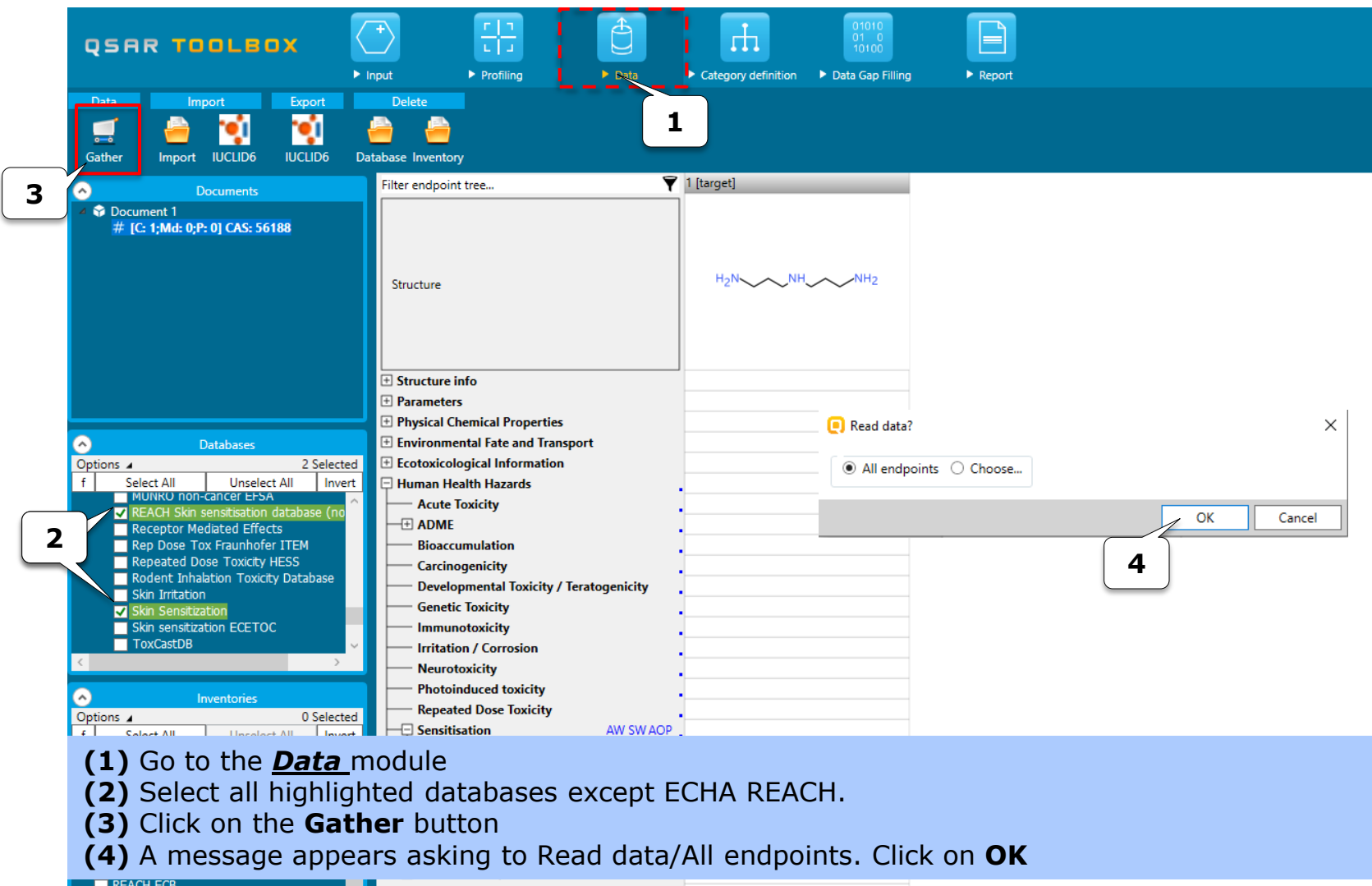

April, 2020

#### Data

### Collecting the experimental data

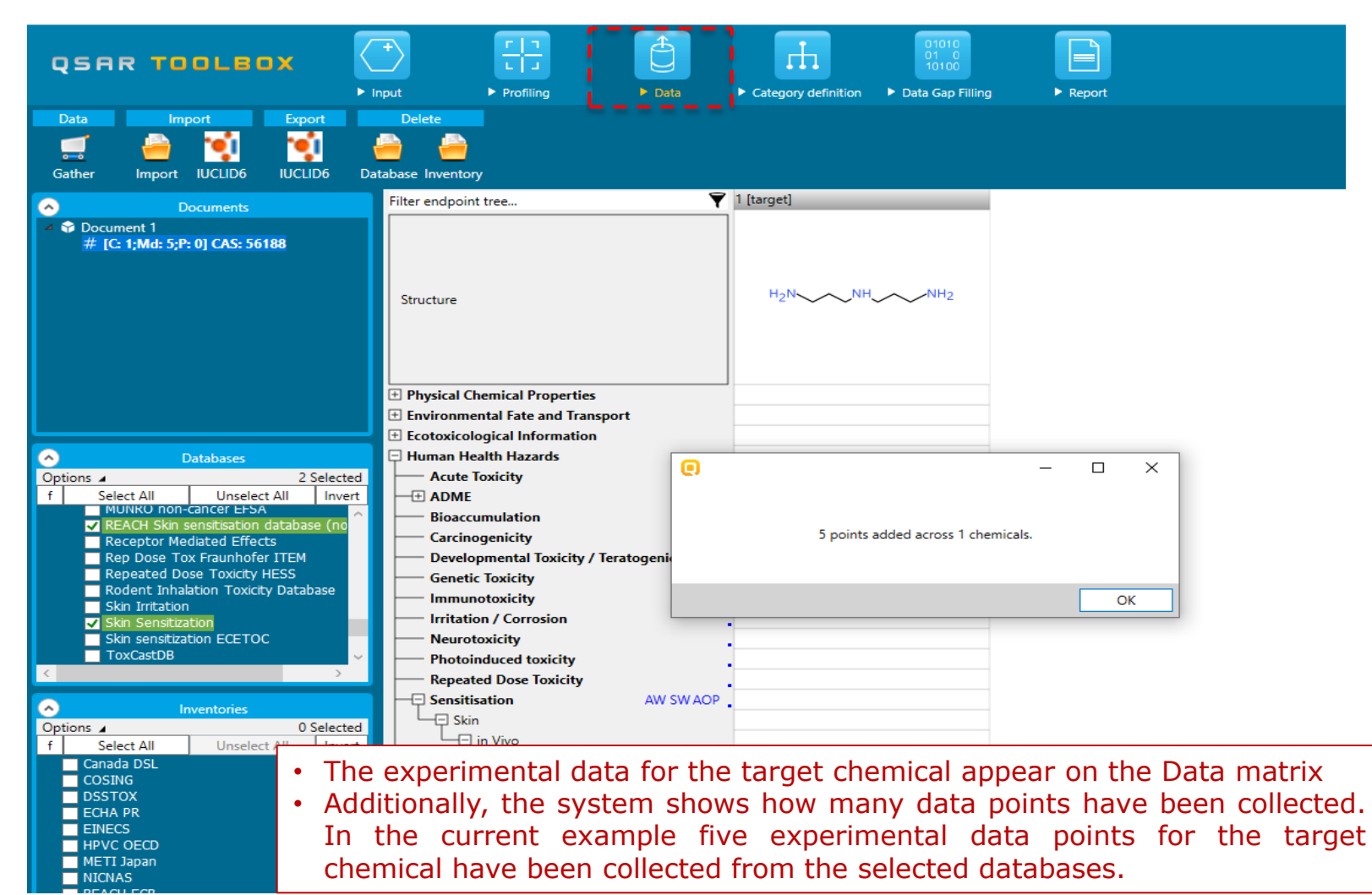

### Category Definition Overview

- The next step of the TB workflow is to collect analogues of the target chemical. This is the critical step in the workflow.
- The analogues search happens in the Category definition module.
- This module provides the user with several means of grouping chemicals into a toxicologically meaningful category that includes the target molecule.
- Several options are available in the Toolbox to assist the user in refining the category definition.

### **Category Definition** Grouping methods

- The different grouping methods allow the user to group chemicals into chemical categories according to different measures of "similarity" so that within a category data gaps can be filled by a read-across.
- The knowledge implemented in the system in the form of profilers appear here as grouping methods.
- For example, if a specific protein binding mechanism is identified in the target chemical, it could be used for searching analogues acting by the same mechanism of interaction with biomacromolecules.
- The profilers, relevant to the defined target endpoint, are highlighted and could be used to define the category.
- The group could be defined accounting for the metabolic activation of the chemicals in the cases where an alert is identified in some of the target` metabolites.

### Define the category accounting for a metabolism

| QSAR TOOLBOX                                                                                                    | Input Profiling Data                                                                                                    |                | Category definition                                | ► Report                                                                          |                                                             |
|----------------------------------------------------------------------------------------------------|----------------------------------------------------------------------------------------------------|----------------|----------------------------------------------------|-----------------------------------------------------------------------------------|-------------------------------------------------------------|
| Documents     Document     C: 1;Md: 5;P: 0] CAS: 56188                                                                                                    | Filter endpoint tree                                                                                                    | ₹ <u>1 [ta</u> | target]<br>H <sub>2</sub> NNHNH2                   |                                                                                   |                                                             |
| Grouping methods     Options ▲ 0 Selected     f Select All Unselect All Invert     Suitable     Protein binding alerts for skin sensitization     Protein binding alerts for skin sensitization     Protein binding by OASIS     Plausible     Aquatic toxicity classification by ECOSAR     Chemical elements | <ul> <li>Physical Chemical Properties</li> <li>Environmental Fate and Transport</li> <li>Ecotoxicological Information</li> <li>Human Health Hazards</li> <li>Acute Toxicity</li> <li>ADME</li> <li>Bioaccumulation</li> <li>Carcinogenicity</li> <li>Developmental Toxicity / Teratogenicity</li> <li>Genetic Toxicity</li> </ul> |                |                                                    |                                                                                   |                                                             |
| Groups of elements<br>Keratmocyte gene expression<br>Lipinski Rule Oasis<br>OECD HPV Chemical Categories<br>Organic functional groups<br>Organic functional groups (nested)<br>Organic functional groups (US EPA)                                                                                              | Immunotoxicity Irritation / Corrosion Neurotoxicity Photoinduced toxicity Repeated Dose Toxicity AW SW AO                                                                                                    | •              | The grouping<br>target endpoir<br>and the orang    | methods that are relevant are highlighted (the "ge are "plausible").              | ant to the defined<br>green" are suitable                   |
| Organic functional groups, Norbert Haider<br>Protein binding by OECD<br>Protein binding potency Cys (DPRA 13%)<br>Protein binding potency GSH<br>Protein Binding Potency h-CLAT<br>Protein binding potency Lys (DPRA 13%)<br>Respiratory sensitisation                                                         | Skin<br>GPMT<br>CLINA<br>CC3<br>Miscellaneous                                                                                                    | •              | However, for t<br>protein bindin<br>as a result of | he current example we s<br>g alert" as a parent but i<br>a skin metabolism (see s | saw that it has "No<br>s getting activated<br>lides 24-26). |
| Structure similarity<br>Substance type<br>US-EPA New Chemical Categories<br>Unclassified<br>(AOT)Protein binding by OASIS v1<br>Active acustic toxicity chemical test by VA                                                                                                    |                                                                                                    | •              | In this respection accounting for                  | t, the primary group w<br>the metabolism activation                               | ill be defined with<br>on of the target.                    |

#### Define the category accounting for a metabolism

| QSAR TODLEOX<br>2<br>Define Define with metabolism Sabcategorize Com                                                                                                    | Input     Imput     Imput | Category definition + Data Gap Fill   | ng Freport                                                                                                    | The OECD QSAR Toolbox<br>for Grouping Chemicals<br>into Categories<br>Developed by LMC, Bulgar |
|----------------------------------------------------------------------------------------------------|----------------------------------------------------------------------------------------------------|---------------------------------------|----------------------------------------------------------------------------------------------------|------------------------------------------------------------------------------------------------|
| Documents     Document 1     # [C: 1;Md: 5;P: 0] CAS: 56188                                                                                                    | Filter endpoint tree 🕎                                                                                                    | 1 [target]                            |                                                                                                    |                                                                                                |
|                                                                                                    | Structure                                                                                                    | H <sub>2</sub> N, NH, NH <sub>2</sub> | Select metabolism     Options      f     Select All     Observed Mammalian metabolism     Observed Mammalian metabolism                                                                                                    | O Selected Unselect All Invert                                                                 |
| Crouping methods     Options ▲ 0 Selected     f Select All Unselect All Invert     Suitable     Protein binding alerts for skin sensitization     Protein binding alerts for skin sensitization     Protein binding v0.4515                               | Physical Chemical Properties     Environmental Fate and Transport     Ecotoxicological Information     Human Health Hazards     Acute Toxicity     ADME     Bioaccumulation     Carcinogenicity                                                                                                    | · · · · · · · · · · · · · · · · · · · | Observed Rat In vivo metabolism Observed Rat In vivo metabolism Observed Rat In vivo metabolism Observed Rat Liver S9 metabolism Simulated Autoxidation simulator Autoxidation simulator Hydrolysis simulator (akaline medium) Hydrolysis simulator (basic) Hydrolysis simulator (basic) | a                                                                                              |
| Plausible     Aquatic toxicity classification by ECOSAR     Chemical elements     Groups of elements     Keratinocyte gene expression     Lipinski Rule Oass     OECO HPV Chemical Categories     Organic functional groups     Organic functional groups | Developmental Toxicity / Teratogenicity     Genetic Toxicity     Immunotoxicity     Irritation / Corrosion     Neurotoxicity     Photoinduced toxicity     Repeated Dose Toxicity                                                                                                    |                                       | Hydrolysis simulator (neutral)<br>in vivo Rat metabolism simulator<br>Microbial metabolism simulator<br>Rat-iver 39 metabolism simulator<br>Skin metabolism simulator<br>Tautomenism<br>3                                                                                                |                                                                                                |
| Organic functional groups (resced)<br>Organic functional groups (US EPA)<br>Organic functional groups, Norbert Haider<br>Protein binding by OECD<br>Protein binding potency OSF<br>Protein binding potency GSH<br>Protein Binding Potency h-CLAT          | Skin<br>GPMT<br>Skin<br>GPMT<br>Skin<br>1/1<br>Skin<br>1/1<br>Skin<br>1/1                                                                                                    | M: Category 18                        |                                                                                                    | Cancel                                                                                         |

(1) Move to the *Category definition* module;

(2) Click on the **Define with metabolism** button;

A new dialogue appears with all available documented and simulated metabolic simulators highlighted in the respective color (suitable – green, plausible-orange).

(3) Select the Skin metabolism simulator;

(4) Click **OK** to confirm the selection.

#### Define the group with accounting for a metabolism

| Grouping options (Skin metabolism simulator)                                                                                                    | _  |     | ×    |
|----------------------------------------------------------------------------------------------------|----|-----|------|
| All queries At least one                                                                                                    |    |     |      |
| Chemical Query Criteria                                                                                                    |    |     |      |
| Parent<br>Parent<br>none V<br>No refia.                                                                                                    |    |     | ^    |
| Metabolite 1<br>none<br>Exact match<br>Pagmetric                                                                                                    |    |     |      |
| Metabolite 2<br>Profile<br>Similarity<br>No criteria.                                                                                                    |    |     |      |
| Metabolite 3       Image: second second |    |     | v    |
| All chemicals                                                                                                    |    |     |      |
| Parent & Metabolites                                                                                                    |    |     |      |
| Alert performance                                                                                                    |    |     |      |
| Scales                                                                                                    |    |     |      |
| Calculate                                                                                                    |    |     |      |
|                                                                                                    | ОК | Car | ncel |

- The newly appeared window shows the parent and all generated metabolites produced by the selected metabolic simulator (*Skin metabolism simulator* in the current example).
- The user is able to set a searching criteria for each of the metabolites (1) or for the whole package "Parent & Metabolites" (2).
- Query for the parent (3) could be also defined as an addition. However, it is not possible to define searching criteria for the parent, only.
- The following queries could be set:

April. 2020

- None default options; no criteria is set;
- *Exact* provides opportunity to search for chemicals having exactly the same metabolite;
- *Parametric* the searched chemical (parent or metabolite) to have specific value or a range of variation of a defined parameter (a list with all parameters currently available in the Toolbox is provided);
- *Profile* the searched chemical (parent or metabolite) to have a specific category by the selected profiler (a list with all profilers is provided);
- Structural the searched chemical (parent or metabolite) to be structurally similar to the current chemical above a defined threshold.
- Calculation of the AP will take into account all defined criteria.

#### Define the group with accounting for a metabolism

| QSAR Toolbox                                                                                                    | 4.4.1 [Document 1]         |                         |                                                                                                    |                                                                                                    |                                                                                     | -                                                                                                    |                         |  |  |  |
|----------------------------------------------------------------------------------------------------|----------------------------|-------------------------|----------------------------------------------------------------------------------------------------|----------------------------------------------------------------------------------------------------|-------------------------------------------------------------------------------------|----------------------------------------------------------------------------------------------------|-------------------------|--|--|--|
|                                                                                                    | 💽 Grouping options (Skin r | netabolism simulato     | or) — 🗆                                                                                                    | 0                                                                                                    |                                                                                     | – 🗆 X                                                                                                    | s 🥐 📵                   |  |  |  |
| QSAR                                                                                                    | All queries At least o     | ne                      |                                                                                                    | Target categories                                                                                                    |                                                                                     |                                                                                                    | <b>2</b>                |  |  |  |
|                                                                                                    | Chemical                   | Query                   | Criteria                                                                                                    | No alert found                                                                                                    |                                                                                     |                                                                                                    |                         |  |  |  |
| Define Define w                                                                                                    | Parent                     | none ~                  | No criteria.                                                                                                    | Schiff base formation >> Schiff base formation with carbonyl compounds schiff base formation >> Schiff base formation with carbonyl compounds >> Aldehydes schiff base formation >> Schiff base formation with carbonyl compounds >> Bis aldehydes d by L |                                                                                     |                                                                                                    |                         |  |  |  |
| # [C: 1;M                                                                                                    | Metabolite 1               |                         |                                                                                                    |                                                                                                    | Grouping with "Protein bin                                                          | ding alerts for skin sensitization by                                                                         | OASIS" $ \Box$ $\times$ |  |  |  |
|                                                                                                    | HgH~~~VH~~~CH              | none ~                  | No criteria.                                                                                                    |                                                                                                    | You have s<br>Selecting mo                                                          | elected <and> from different hie<br/>sst informative level(s) will have th<br/>Do you want to continue?</and> | rarchy levels! <b>5</b> |  |  |  |
|                                                                                                    | Matabalita 2               |                         |                                                                                                    |                                                                                                    | Do not show this diplog                                                             |                                                                                                    | Vor No                  |  |  |  |
| Options f Select Al Suitable Protein bin                                                                                            |                            | none ~                  | No criteria.                                                                                                    | Down<br>All categories<br>(N/A)<br>Acylation<br>Acylation >> (Thio)car                                                                                                    | bamoylation of protein nucleophiles                                                 | 4                                                                                                    | Tes NO                  |  |  |  |
| Protein bin<br>Protein bin<br>✓ Plausible<br>Aquatic to<br>Chemical e<br>Groups of<br>Keratinocy<br>Liniski Rul                     | Metabolite 3               | none v                  | No criteria.                                                                                                    |                                                                                                    | ] Invert result<br>] Strict<br>] Sort results                                       | OK Cancel                                                                                                    |                         |  |  |  |
| OECD HPV                                                                                                    |                            |                         | A DE LA COMPANYA DE LA COMPANYA DE LA COMPANYA DE LA COMPANYA DE LA COMPANYA DE LA COMPANYA DE LA COMPANYA DE L                         |                                                                                                    |                                                                                     |                                                                                                    |                         |  |  |  |
| Organic fui<br>Organic fui<br>Organic fui<br>Organic fui<br>Protein bin<br>Protein bin<br>Protein Bin<br>Protein Bin<br>Protein bin | Parent & Metabolites       | Profile                 | Profiler: Protein binding alerts for skin sensitization by OASIS v Options: Edit                                                        | 3                                                                                                    |                                                                                     |                                                                                                    |                         |  |  |  |
| Respiratory                                                                                                    | Alert performance          |                         |                                                                                                    |                                                                                                    |                                                                                     |                                                                                                    |                         |  |  |  |
| Substance<br>US-EPA Ne<br>Unclassified<br>(AOT)Prot                                                                                 | Calculate                  | (1) S<br>(2) S<br>(3) C | Select the <b>profile</b> query for the pa<br>Select the <b>Protein binding alerts</b><br>Click <b>Edit</b> in order to see all identif | ckage " <i>Pa</i><br>f <b>or skin</b><br>ied alerts                                                                                                    | <i>rent &amp; Metabolites"</i><br><b>sensitization by C</b><br>in the parent and it | ;<br><b>DASIS</b> prot<br>is metaboli                                                                         | filer;<br>ites          |  |  |  |
|                                                                                                    |                            |                         |                                                                                                    |                                                                                                    |                                                                                     |                                                                                                    |                         |  |  |  |
| Т                                                                                                    | The OECD QSAR Tool         |                         | Click OK on the appeared message                                                                                                    |                                                                                                    |                                                                                     |                                                                                                    |                         |  |  |  |
|                                                                                                    |                            | (5)                     | Lick on the appeared message                                                                                                    |                                                                                                    |                                                                                     |                                                                                                    |                         |  |  |  |

### **Category Definition** Calculation of the alert performance

OSAR Toolbox 4.4.1 [Document 1] Grouping options (Skin metabolism simulator) OSAR All queries At least one Chemical Query Criteria III Define Define none ~ No criteria. 6 Alert performance options... P Document # IC: 1:M Aggregation options Metabolite 1 Categorical scale (ordinal) Maximal none Skin sensitisation II (ECETOC) Skin sensitisation L(Oasis) 2 Skin Sensitization (Danish EPA) Skin sensitization GHS (ordinal) Metabolite 2 none Options 🖌 Select Al Suitable Metabolite 3 none 3 OK Cance Profiler: Protein binding alerts for skin sensitization by OASIS Y Options: Edit Parent & Metabolites Profile 1 rt performance Scales Calculate

The alert performance results depend on:

- **The defined target endpoint** The AP is endpointdependent. SS, EC3 is defined in the current example.
- Selected databases The AP results will be based on the chemicals presenting in the selected databases. Skin sensitization and REACH Skin sensitization database (normalized) are selected in our case.
- Selected scale the available scales vary based on the defined target endpoint. For Skin sensitization the most appropriate scale is Skin sensitization II (ECETOC). This is a dichotomous scale that converts the data into positive/negative. In this way the experimental data in different scales could be combined in order to provide the full AP statistic.
- Aggregation options this options takes a role when a chemical from the selected databases has more than one experimental data that could be converted to the selected scale. The *Maximal* mode (the worst case scenario) is set by default (e.g. if a chemical has simultaneously positive and negative data, only the positive data will be taken when calculate AP.

Click on Scales (1); Select the *Skin sensitization II (ECETOC)* scale (2); Confirm by OK (3); Click Calculate (4)

### **Category Definition** Calculation of the alert performance

|                           | Alert performance results                                                                                                    |                                                                                                    | – 🗆 X          | Once the calculation of the AP is finished a new                                                                                                    |
|---------------------------|----------------------------------------------------------------------------------------------------|----------------------------------------------------------------------------------------------------|----------------|----------------------------------------------------------------------------------------------------|
|                           | Using of "Skin metabolism<br>simulator"<br>Combined parent and<br>products requirements:<br>Schiff base<br>formation >> Schiff base<br>formation vith carbonyl<br>compounds >><br>Aldehydes <and>Schiff base<br/>formation &gt;&gt; Schiff base<br/>formation vith carbonyl<br/>compounds &gt;&gt; Bis<br/>aldehydes <and>No alert<br/>found (Protein binding alerts<br/>for skin sensitization by<br/>OASIS)</and></and> | Positive 80.00% Show chemicals<br>With data(12<br>Negative 20.00% Show chemicals<br>With data(3)<br>3                                                                   | Show all(15)   | <ul> <li>window appears providing the following information:</li> <li>1) The AP statistic accounting for all set criteria and all identified alerts in case of a selected <i>profile</i> query.</li> <li>2) The AP statistic for each of the searching criteria (i.e. for each of the alerts)</li> <li>3) The percentages of different data (positive/ negative) and number of chemicals used for the searching criteria in the percentages of the searching criteria (i.e. for the searching criteria)</li> </ul> |
| 2                         | Using of "Skin metabolism<br>simulator"<br>Combined parent and<br>products requirements:<br>Schiff base<br>formation >> Schiff base                                                                                                    | Positive     51.09%     Show chemicals –<br>With data(187)       Negative     48.91%     Show chemicals –<br>With data(179)                                             | Show all(366)  | statistic. The user is also able to see the corresponding chemicals by single click (the parent chemicals are shown, only).                                                                                                    |
| Optio<br>f                | formation with carbonyl<br>compounds >> Aldehydes<br>(Protein binding alerts for skin<br>sensitization by OASIS)<br>Using of "Skin metabolism<br>simulator"<br>Combined parent and                                                                                                    | Positive 82.35% Show chemicals<br>With data(14                                                                                                    |                | By analyzing of the provided information the user<br>can take a decision whether to use all identified<br>alerts for searching for analogues or just one of<br>them.                                                                                                    |
| ∡ <mark>Su</mark><br>∡ Pk | products requirements:<br>Schiff base<br>formation >> Schiff base<br>formation with carbonyl<br>compounds >> Bis aldehydes<br>(Protein binding alerts for skin<br>sensitization by OASIS)                                                                                                    | Negative 17.65% Show chemicals With data(3)                                                                                                    | Show all(17)   | You can see the chemicals used for<br>the AP calculation by single click                                                                                                    |
|                           | Using of "Skin metabolism<br>simulator"<br>Combined parent and<br>products requirements:<br>No alert found<br>(Protein binding alerts for skin<br>sensitization by OASIS)                                                                                                    | Positive     46.22%     Show chemicals       With data(611).     With data(611).       Negative     53.78%     Show chemicals       With data(711).     With data(711). | Show all(1322) | File         71         16         557           18516-18-2         931419-77-1         8063-07-8                                                                                                    |
|                           |                                                                                                    | Close                                                                                                    |                | Save to smi Search OK                                                                                                    |

Calculation of the alert performance creates a specific report item stored in the so-called Report basket (see the next slide).

#### Sidebar on the Report basket

- Specific report items are collected during the workflow (e.g. calculation of AP). All items are stored in the "*Report basket*" and can be used in the report to support or justify the consistency of a category.
- Items with external content text and/or image (e.g. schemes of mechanisms of interactions, metabolic maps, snapshots from external modeling sources, etc.) could be also created within the Report basket and further included to the report.

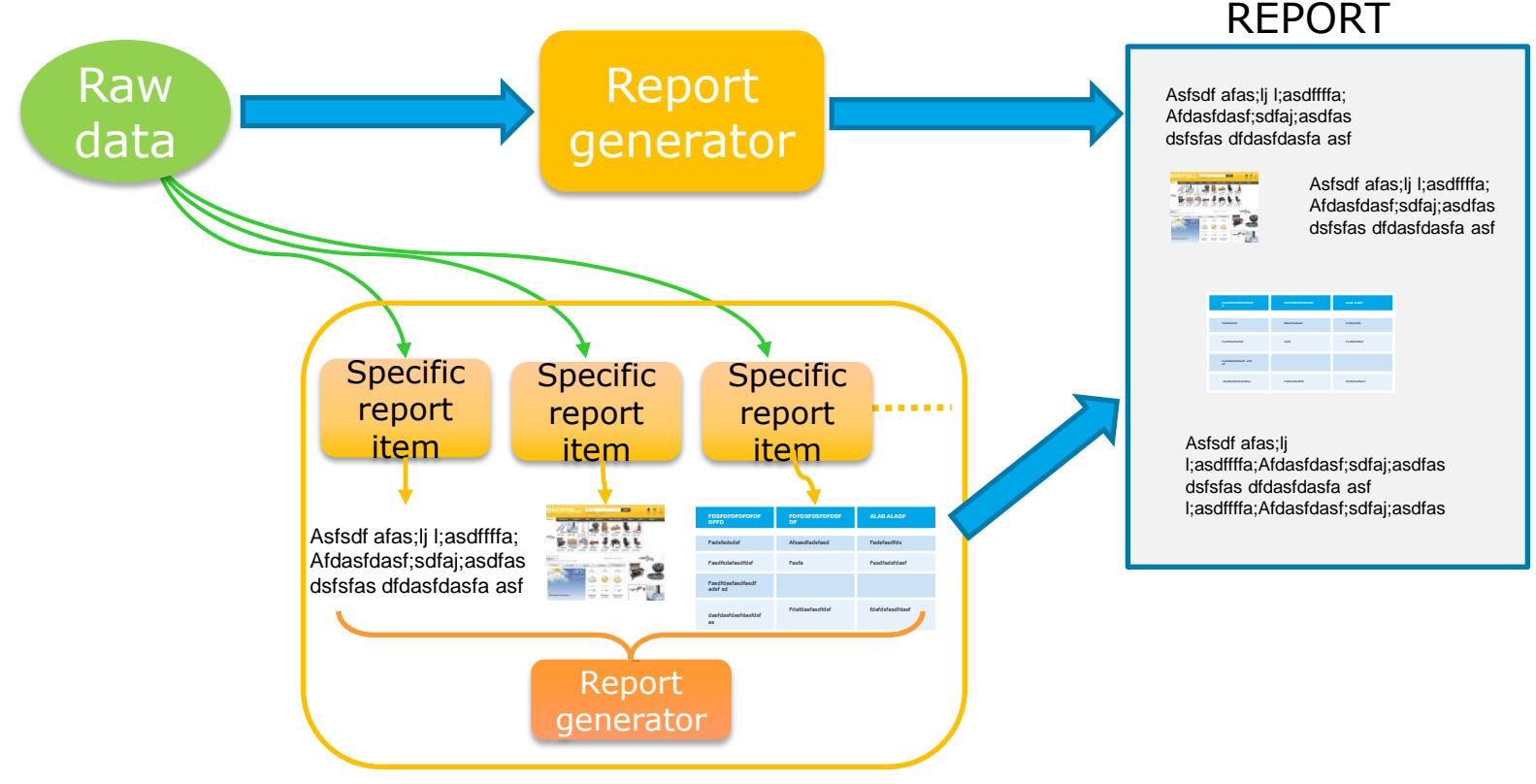

### **Category Definition** Selection of an alert for category definition

|                      | Alert performance results                                                                                                    |                                                    |                  | -                                                                    | ΟX             |                                                                                                    |
|----------------------|----------------------------------------------------------------------------------------------------|----------------------------------------------------|------------------|----------------------------------------------------------------------|----------------|----------------------------------------------------------------------------------------------------|
| Q S<br>Define<br>⊲ à | Using of "Skin metabolism<br>simulator"<br>Combined parent and<br>products requirements:<br>No alert<br>found <and>Schiff base<br/>formation &gt;&gt; Schiff base</and>                                                                                   | Positive                                           | 80.00%           | Show chemicals<br>With data(12)<br>Show chemicals<br>With data(3)    |                | The OECD QSAR Toolboo<br>for Grouping Chemicals<br>into Categories<br>Developed by LMC, Bulg                                                                                               |
|                      | formation with carbonyl<br>compounds >><br>Aldehydes <and>Schiff base<br/>formation &gt;&gt; Schiff base<br/>formation with carbonyl<br/>compounds &gt;&gt; Bis aldehydes<br/>(Protein binding alerts for skin<br/>sensitization by OASIS)</and>          |                                                    |                  |                                                                      | Show all(15)   | By analyzing the results, we can see that the <b>Bis</b> aldehydes alert shows the best predictability (82%) with respect to the defined and point and colorted databases (i.e., 14 out of |
|                      | Using of "Skin metabolism<br>simulator"<br>Combined parent and<br>products requirements:<br>No alert found<br>(Protein binding alerts for skin                                                                                                    | Positive<br>Negative                               | 46.22%<br>53.78% | Show chemicals<br>With data(611)<br>Show chemicals<br>With data(711) | Show all(1322) | 17 chemicals having the same alert are positive<br>by experimental data).                                                                                                    |
| Option<br>f Su       | sensitization by OASIS)<br>Using of "Skin metabolism<br>simulator"<br>Combined parent and<br>products requirements:<br>Schiff base<br>formation >> Schiff base<br>formation vith carbonyl<br>compounds >> Aldehydes<br>(Protein binding alerts for skin   | Positive<br>Negative                               | 51.09%<br>48.91% | Show chemicals<br>With data(187)<br>Show chemicals<br>With data(179) | Show all(366)  | So, we can use only this alert for category definition. The category will consists of chemicals having Bis aldehyde alert as parents or as a result of skin metabolism.                    |
| ≠ Pla                | sensitization by UASIS)<br>Using of "Skin metabolism<br>simulator"<br>Combined parent and<br>products requirements:<br>Schiff base<br>formation with carbonyl<br>compounds >> Bis aldehyde<br>(Protein binding alerts for skin<br>sensitization by OASIS) | Positive<br>Negative<br>Select for primary groupin | 82.35%<br>17.65% | Show chemicals<br>With data(14)<br>Show chemicals<br>With data(3)    | Show all(17)   |                                                                                                    |
|                      |                                                                                                    |                                                    | Close            |                                                                      |                | (1) Apply right click on the row for Bis aldehydes alert and click <b>Select for primary grouping</b> .                                                                                    |

### Data Gap Filling Overview

- "Data Gap Filling" module give access to five different data gap filling tools:
  - $\circ$  Read-across
  - Trend analysis
  - (Q)SAR models
  - Standardized workflow
  - Automated workflow
- Depending on the situation, the most relevant data gap mechanism should be chosen, taking into account the following considerations:
  - The read-across is the appropriate data-gap filling method for "qualitative" endpoints like skin sensitisation or mutagenicity for which a limited number of results are possible (e.g. positive, negative, equivocal). Furthermore the read-across is recommended for "quantitative endpoints" (e.g., 96h-LC50 for fish) if only a low number of analogues with experimental results are identified.
  - Trend analysis is the appropriate data-gap filling method for "quantitative endpoints" (e.g., 96h-LC50 for fish) if a high number of analogues with experimental results are identified.
  - "(Q)SAR models" can be used to fill a data gap if no adequate analogues are found for a target chemical.

Additionally, two workflows - Standardized and Automated have been developed in order to facilitate the users work. Once started, they follow the implemented logic and finish with the prediction.

#### In this example we will use the read-across approach.

#### **Data Gap Filling** Apply Read across

| QSAR Toolbox 4.4.1 [Document 1]                                                |                                                  |                     |                                                                          |              |                | - 🗆 ×                                                                                         |
|--------------------------------------------------------------------------------|--------------------------------------------------|---------------------|--------------------------------------------------------------------------|--------------|----------------|-----------------------------------------------------------------------------------------------|
| QSAR TOOLBOX                                                                   | Input Profiling Data                             | Category definition | orono<br>01 0<br>10100<br>Data Gap Fillinx > Report                      |              |                |                                                                                               |
| Trend analyr is Read across (Q)SAR Standardiz                                  | ed Automated                                     |                     | 1                                                                        |              |                | The OECD QSAR Toolbox<br>for Grouping Chemicals<br>into Categories<br>Developed by LMC, Bulga |
| O Documen                                                                      | Filter endpoint tree 🍸                           | 1 [target]          | 2 💽 Possible data inconsistency — 🗆                                      | × 8          | 9 10           | ) 11                                                                                          |
| ◆ Document 1     ◆ # [0: 1;Md: 0;P: 0] CAS:     □ [C: 28;Md: 103;P     ◆     ◆ | Structure                                        | H2N                 | Metadata Assay LINA (17 chemicals; 44 data) FC3 (17 chemicals; 44 data)  |              | A              |                                                                                               |
|                                                                                | Human Health Hazards                             |                     | A Native scale/unit                                                      |              |                |                                                                                               |
|                                                                                | Acute Toxicity                                   |                     | ✓Skin sensitisation I (Oasis) (1 chemicals; 1 data)                      |              |                |                                                                                               |
|                                                                                | Bioaccumulation                                  |                     | Skin sensitization EC3(ratio) (13 chemicals; 39 data)                    |              |                |                                                                                               |
|                                                                                | Carcinogenicity                                  |                     | ▲ Organ                                                                  |              |                |                                                                                               |
|                                                                                | Developmental Toxicity / Teratogenicity          |                     | Skin (17 chemicals; 44 data)                                             |              |                |                                                                                               |
|                                                                                | Genetic Toxicity                                 |                     | ✓ in Vivo (17 chemicals; 44 data)                                        |              |                |                                                                                               |
|                                                                                | Immunotoxicity                                   |                     |                                                                          |              |                |                                                                                               |
|                                                                                | Irritation / Corrosion                           |                     |                                                                          |              |                |                                                                                               |
|                                                                                | Neurotoxicity     Destain durant deviation       | •                   |                                                                          |              |                |                                                                                               |
|                                                                                | Photoinduced toxicity     Bepeated Dose Toxicity | -                   | Select scale/unit to use                                                 |              |                |                                                                                               |
| < >                                                                            | Sensitisation AW SW AOP                          | •                   | Skin Sensitization (Danish EPA) [0 native data and 44 converted]         |              |                |                                                                                               |
| Data Gap Filling Settings                                                      | Skin                                             |                     | Skin sensitisation   (Oasis) [Imative data and 40 converted]             |              |                |                                                                                               |
|                                                                                | - 🖵 in Vivo                                      |                     | Skin sensitisation II (ECETOC) [4 native data and 40 converted]          |              |                |                                                                                               |
| Only endpoint relevant                                                         |                                                  | M: Category 1B      | M: Pos Skin sensitization GHS (ordinal) [0 native data and 40 converted] |              | M: Category 1B | M: Category 1B                                                                                |
| At this position:                                                              | HRIPT 1/2                                        |                     |                                                                          |              |                |                                                                                               |
| Select a cell with a rigid (bold) path                                         |                                                  | M. 0.992 %          |                                                                          | M. 0.4.9/    |                | 1.50.2 % M4. 2.2 %                                                                            |
| Automated workflows 0                                                          | + Miscellaneous 8/37                             | M: 0.882 %          | Converted data                                                           | : IVI: 0.4 % | IVI            | 1: 36.5 % IVI: 2.2 %                                                                          |
| Standardized workflows 0                                                       | ToxCast                                          | init category e     | 1 from scale/unit Skin sensitisation I (Oasis)                           |              |                |                                                                                               |
|                                                                                | Toxicity to Reproduction AOP                     |                     | 39 from scale/unit Skin sensitization EC3(ratio)                         | 1            |                |                                                                                               |
|                                                                                |                                                  |                     |                                                                          |              |                |                                                                                               |
|                                                                                | Profiling                                        |                     | 1/                                                                       |              |                |                                                                                               |
|                                                                                | General Mechanistic                              |                     | Chemicals 17/17: Data 44/44                                              | ancel        |                |                                                                                               |
|                                                                                | Protein binding by OASIS                         | No alert found      |                                                                          |              |                |                                                                                               |
|                                                                                |                                                  |                     |                                                                          |              |                |                                                                                               |

- 1) Go to the **Data Gap Filling** module;
- 2) Click on the cell corresponding to the target chemical and defined endpoint;
- 3) Click the **Read across** button;
- 4) Skin sensitisation II (ECETOC) scale is selected by default. Confirm by **OK**.

### **Data Gap Filling** Subcategorization

| Q        | Subcategorization Options Profilers 1 Selected                                                                                                    | - C X                    | Data gory def                               | 010<br>01<br>101<br>inition Data Ga     | 10<br>00<br>00<br>Filling | Report          |                     |                  |                                         |                 |                                                             |                 | × • • ×<br>5                                  |                               |
|----------|----------------------------------------------------------------------------------------------------|--------------------------|---------------------------------------------|-----------------------------------------|---------------------------|-----------------|---------------------|------------------|-----------------------------------------|-----------------|-------------------------------------------------------------|-----------------|-----------------------------------------------|-------------------------------|
| Trend    | F         Select All         Unselect All         Invert         About         Options           Biodegradation fragments (BioVIIN MITI)         Carcinogenicity (genotox and nongenotox) alerts by DABT scheme         Carcinogenicity (genotox and nongenotox) alerts by DABT scheme         Carcinogenicity (genotox and nongenoto | Target<br>No alert found | 2                                           |                                         |                           |                 |                     |                  |                                         |                 |                                                             |                 | The OECD QS<br>for Grouping<br>into Categorie | AR Toolbox<br>Chemicals<br>es |
| irend a  | DNA alerts for AMES, CA and MNT by OASIS                                                                                                    |                          |                                             |                                         |                           |                 | _                   |                  |                                         |                 |                                                             |                 | Developed by                                  | LMC, Bulgari                  |
|          | Eye irritation/corrosion Exclusion rules by BfR<br>Eye irritation/corrosion Inclusion rules by BfR<br>in vitro mutagenicity (Ames test) alert                                                                                                    |                          | T                                           | 1 [target]                              | 3                         | 5               | 7                   | 8                | 10                                      | 11              | 13                                                          | 15              | 18                                            |                               |
|          | in vivo mutagenicity (Micronucleus) ale<br>Keratinocyte gene expression<br>Oncologic Primary Classification<br>Protein binding alerts for Chromosomal-<br>meriation by                                                                                                    |                          |                                             | 1/1~~~11~~~****                         | Sec.                      | ant.            | HS HC               |                  | ~~~~~;\$%,                              | настория ин     | δ <sub>He</sub> <sup>200</sup> <sub>D0</sub> <sup>200</sup> | 200             | H <sub>2</sub> N-NH <sub>2</sub>              | Holison                       |
|          | Protein binding alerts for skin sensitization according                                                                                                    |                          | 23 17/44                                    | 4 M: 0.882 %                            | M: 1.68 %                 | M: Positive     | M: Negative         | M: 8.4 %         | M: 58.3 %                               | M: 2.2 %        | M: 2.2 %                                                    | M: 27 %         | M: 2.2 %                                      | M: 1.85 %                     |
|          | Protein binding alerts for skin sensitization by OASIS                                                                                                    |                          | llaneous 5/29                               | M: Category C                           |                           |                 |                     |                  |                                         |                 | -                                                           |                 | M: Ambiguous                                  | M: Moder                      |
|          | Protein Binding Potency In-CLAI<br>Respiratory sensitization<br>Retinoic Acid Receptor Binding<br>rtER Expert System - USEPA<br>Skin initiation/corrosion Exclusion rules by BfR                                                                                                    |                          | oduction AOP<br>Metabolism and Distribution |                                         |                           |                 |                     |                  | Subca                                   | tegori<br>chemi | zation                                                      | <b>1</b> : B    | ecause                                        | our                           |
|          | Skin irritation/corrosion Inclusion rules by BfR                                                                                                    | Differ from              | istic                                       |                                         |                           |                 |                     |                  | ungee                                   | Chern           |                                                             | 5 1100          | uutoniu                                       | 1200                          |
|          |                                                                                                    | At lea (STOP)            | ing by OASIS                                | No alert found                          |                           |                 |                     |                  | (see sl                                 | ide 25)         | ), first w                                                  | e will          | remove                                        | the                           |
|          | ×                                                                                                    | O All ca                 | ic                                          |                                         |                           |                 |                     |                  |                                         |                 |                                                             |                 |                                               |                               |
|          | Options J Metabolisms 1 Selected                                                                                                    |                          | ing alerts for skin sensitiz                | No alert found                          |                           |                 |                     |                  | chemic                                  | ais tha         | at nave                                                     | some            | alerts a                                      | asa                           |
|          | f Select All Unselect All Invert About Options                                                                                                    | Analogues                | ing alerts for skin sensitiz                | No alert found                          | No alert found            | No alert found  | Schiff base form.   | No alert found   | rocult (                                | of abio         | tic activ                                                   | ation           |                                               |                               |
|          | Do not account metabolism                                                                                                    | (14) No alert found      | nsformation                                 |                                         |                           |                 |                     |                  | i esuit (                               |                 |                                                             | ation.          |                                               |                               |
| <        | ✓ Documented                                                                                                    | (5) Radical reaction     | n simulator                                 | 0 metabolite(s)                         | 9 metabolite(s)           | 8 metabolite(s) | 6 metabolite(s)     | 9 metabolite(s)  | 11 metabolite(s)                        | 0 metabolite(s) | 0 metabolite(s)                                             | 1 metabolite(s  | 0 metabolite(s)                               | 0 metabol                     |
|          | Observed Mammalian metabolism<br>Observed Microbial metabolism                                                                                                    | (5) Radical reaction     | in simulator                                | o metabolite(b)                         | 5 metabolite(5)           | o metabolite(b) | 0 1110 1110 (0)     | 5 metabolite(5)  | (i) inclusion (c)                       | o metabolite(b) | o metabolite(b)                                             | i inclusionici( | , , , , , , , , , , , , , , , , , , , ,       | e metabol                     |
| <b>°</b> | Observed Rat In vivo metabolis                                                                                                    | (5) Radical reaction     |                                             |                                         |                           |                 |                     |                  |                                         |                 |                                                             |                 |                                               | ,<br>                         |
| ~        | Observed rat liver metabolism v 🖉 ve data                                                                                                    | (7) Schiff base form     |                                             |                                         |                           | Pood acros      | reproduction for E  | 2 bacad on 15 y  | aluor                                   |                 |                                                             |                 | 6 1 <i>1 ( (</i> ) 1 1 1                      |                               |
|          | Observed Rat Liver S9 metab                                                                                                    | (7) Schiff base form     |                                             |                                         |                           | Observed:       | Positive (x3); Pred | licted: Positive | alues                                   |                 | 11                                                          |                 | Select / filter data                          | ,                             |
| At       | ✓ Simulated Autoxidation simulator                                                                                                    | (6) Schiff base form     |                                             |                                         |                           |                 |                     |                  |                                         |                 |                                                             |                 | Subcategorize                                 |                               |
|          | Autoxidation simulator (alkaline medium)<br>Dissociation simulator                                                                                                    | (2) Schiff base form     |                                             |                                         |                           |                 |                     |                  |                                         |                 |                                                             | < <u>-</u>      | Mark chemicals by \                           | WS                            |
| In       | Hydrolysis simulator (acidic)<br>Hydrolysis simulator (basic)                                                                                                    |                          | Positive                                    | • •                                     | •                         |                 |                     | •                |                                         |                 | •                                                           | Mar             | c chemicals by descrip                        | otor value                    |
|          | Hydrolysis simulator (neutral)<br>in vivo Rat metabolism simulator                                                                                                    |                          | 2                                           |                                         |                           |                 |                     |                  |                                         |                 |                                                             | Fi              | ter points by test con                        | ditions                       |
|          | Microbial metabolism simulator<br>Rat liver S9 metabolism simulator                                                                                                    | < >                      |                                             |                                         |                           |                 |                     |                  |                                         |                 |                                                             |                 | Mark focused chemi                            | ical                          |
|          | Skin metabolism simulator     5       Tautomerism     5                                                                                                    | Selected 8 (8/16)        | Negative +                                  | •                                       |                           | •               |                     | •                |                                         |                 |                                                             |                 | Mark focused poin                             | ıts                           |
|          |                                                                                                    | Select different         |                                             | + + + + + + + + + + + + + + + + + + + + |                           |                 |                     |                  | +++++++++++++++++++++++++++++++++++++++ |                 | +++++++++++++++++++++++++++++++++++++++                     |                 | Remove marked da                              | ita                           |
|          |                                                                                                    | Remove selected          | -10                                         | -8 -6                                   | -4 -                      | 2 0             | 2 4                 | 6                | 8 10                                    | 12              | 14 16                                                       | 18              | Clear existing mark                           | ks                            |
|          |                                                                                                    |                          |                                             |                                         |                           |                 | iog Rom             |                  |                                         |                 |                                                             |                 |                                               |                               |

In order to subcategorize your category (i.e. to keep only the most similar analogues to the target chemical) Go to **Select / filter data >> Subcategorize (1)**. The Subcategorization window with all available profilers will appear **(2)**. Select the **Protein binding alerts for skin sensitization by OASIS** profiler **(3)** and then the **Autoxidation simulator (4)**. The chemicals different to the target will be highlighted. Remove them by click on **Remove selected** button **(5)**.

#### **Data Gap Filling Subcategorization**

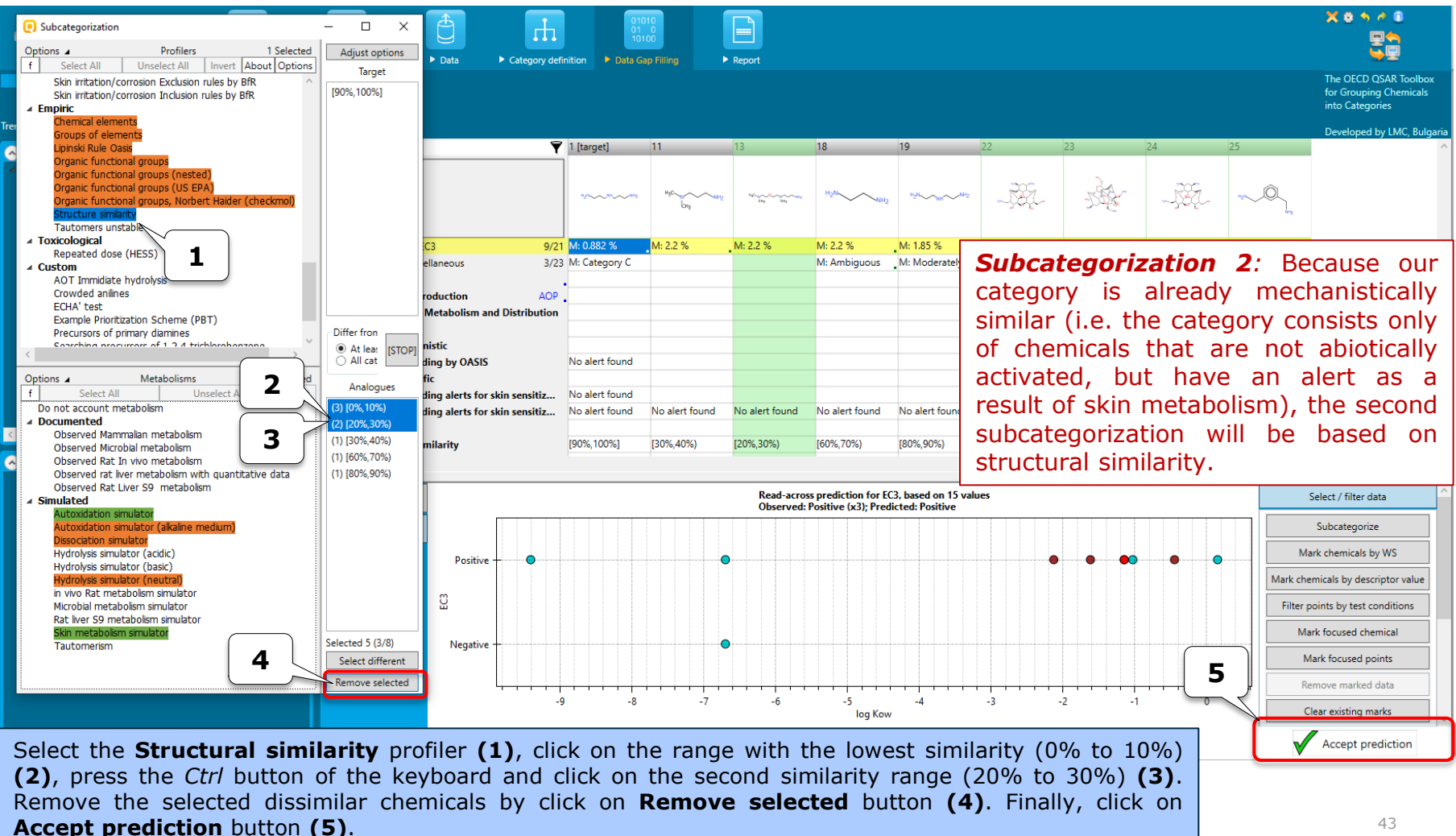

### **Report** Overview

- The report module can generate a report on predictions performed within the Toolbox.
- The report module contains a predefined report template which the users can customize.
- Three type of report files are generated:
  - A Prediction report containing information for the target
  - A Category report containing information for the final category (target plus used analogues)
  - A Data matrix containing information for the analogues used for the prediction.
- Additionally a specific RAAF scenario could be selected. Selection of one of the scenarios will append automatically the related assessment elements (AE) related to the corresponding report sections.
- The *Report basket* (and Alert performance item, respectively) could be used for supporting information to the appropriate category elements or RAAF AE.

### **Report** Generating a prediction report

| QSRR TODLEDX<br>input<br>prediction D: a Matrix Category QMRF SMI File SDF File CAS                                                                                                    | Profiling     Profiling     Data     Category defin                                                                                                    | inition Data Gap Filling                                                     | Report 1                                                                                                    | appearance                                                                                                    | The OECD QSAR Toolbo<br>for Grouping Chemicals<br>into Categories |
|----------------------------------------------------------------------------------------------------|----------------------------------------------------------------------------------------------------|------------------------------------------------------------------------------|----------------------------------------------------------------------------------------------------|----------------------------------------------------------------------------------------------------|-------------------------------------------------------------------|
| Occuments     Document     # © Document 1     # # [C: 1;Md: 0;P: 1] CAS: 56188     ▲ □ [C: 28;Md: 103;P: 1] Grouping with metabolism: Prot     ▲ ⊞ [C: 17;Md: 85;P: 1] Enter GF(RA)     ▲ □ [C: 9;Md: 51;P: 1] Subcategorized Protein bindin | Filter endpoint tree 👻                                                                                                    | 1 [target]                                                                   | Wizard pages                                                                                                    | Select which sections to include into report by checking/unchecking the corresponding sectio<br>Rearange sections order of appearance by using buttons "Move Up" and "Move Down".                                                                                                    | n box. 1                                                          |
|                                                                                                    | <ul> <li>Human Health Hazards</li> <li>Acute Toxicity</li> <li>ADME</li> <li>Bioaccumulation</li> <li>Carcinogenicity</li> <li>Developmental Toxicity / Teratogenicity</li> <li>Genetic Toxicity</li> <li>Inritation / Corrosion</li> <li>Neurotoxicity</li> <li>Inritation / Corrosion</li> <li>Neurotoxicity</li> <li>Photoinduced toxicity</li> <li>Repeated Dose Toxicity</li> <li>Sensitisation</li> <li>AW SW AOP</li> <li>Skin</li> <li>GPMT</li> <li>15/20</li> <li>HIRPT</li> <li>1/45</li> <li>Miscellaneous</li> <li>8/37</li> <li>Toxicast</li> <li>Toxicity to Reproduction</li> <li>AOP</li> <li>Protein binding by OASIS</li> <li>Endpoint Specific</li> <li>Protein binding alerts for skin canciting</li> </ul> | M: Category 18 2 tive M: Category C M: Categor No alert found No alert found | Prediction Target and prediction summary Prediction details (I) Prediction details (I) Target profiles Analogues selection details Category Category definition and members Consistency check Options Data matrix Options Y | ✓ Prediction         ✓ Target and prediction summary         ✓ Prediction details (I)         ✓ Target profiles         ✓ Analogues selection details         △ Appendix: Grouping / subcategorization         △ Appendix: Specific report explanations         ✓ Category         ✓ Category         ✓ Category         ✓ Consistency check         ✓ Options         ✓ Data matrix         ✓ Options         ✓ Doptions         ✓ Detoins         ✓ Detoins | Jp Move Down t Create report                                      |

Go to the <u>*Report*</u> module; 2) Click on the cell with the prediction; 3) Click on the **Prediction** button.
 The *Wizard pages* editor appears.

### **Report** Generating a prediction report

| Wizard pages<br>Customization<br>Customize report                                                                                                    | <ul> <li>⊘ 2.1. Physicochemical similarity</li> <li>⊙ 2.2. Structural similarity</li> </ul>                                                                                                    | Alert performance<br>Scale=Skin sensitisation II (ECETOC); Endpoint=EC3; Metabolism=Skin metabolism simulator; Data<br>aggregation=Maximal |                                                                                                    |                            |                            |                       |                      |  |
|----------------------------------------------------------------------------------------------------|----------------------------------------------------------------------------------------------------|----------------------------------------------------------------------------------------------------|----------------------------------------------------------------------------------------------------|----------------------------|----------------------------|-----------------------|----------------------|--|
| Treaction                                                                                                    |                                                                                                    | #                                                                                                    | Alert name                                                                                                    | Alert pe                   | rformance, %               | Number                | of chemicals         |  |
| arget and production<br>summary<br>Prediction details (II)<br>Target profiles<br>Analogues selection<br>details<br>Category<br>Category definition<br>and members<br>Consistency check<br>Options<br>Data matrix<br>Options | 2.3. Mechanistic similarity Mechanistic similarity Mechanistic similarity profilers Options                                                                                                    | 2                                                                                                    | Using of "Skin metabolism<br>simulator"<br>Combined parent and<br>products requirements:<br>No alert<br>found-(AND>Aldehydes <an<br>D&gt;Bis aldehydes (Protein<br/>binding alerts for skin<br/>sensitization by OASIS)<br/>Using of "Skin metabolism<br/>simulator"<br/>Combined parent and<br/>products requirements:<br/>No alert found (Protein<br/>binding alerts for skin<br/>sensitization by OASIS)</an<br> | Positive<br>80.00<br>46.22 | Negative<br>20.00<br>53.78 | Positive<br>12<br>611 | Negative<br>3<br>711 |  |
|                                                                                                    | Image: Table with profiling results for "Protein binding alerts for skin sensi       Edit       Preview         Image: Table with profiling results for "Protein binding by OASIS"       Edit       Preview         Image: Table with profiling results for "Protein binding by OASIS"       Edit       Preview         Image: Table with profiling similarity accounting for metabolism ("Skin me Edit       Preview       Image: Table with profiling similarity accounting for metabolism ("Skin me Edit       Preview         Image: Table with profiling similarity accounting for metabolism       Image: Table with profiling similarity accounting for metabolism       Image: Table with profiling similarity accounting for metabolism         Image: Table with profiling similarity accounting for metabolism       Image: Table with proview       Image: Table with profiling similarity accounting for metabolism         Image: Table with profiling similarity accounting for metabolism       Image: Table with proview       Image: Table with proview         Image: Table with profiling similarity accounting for metabolism       Image: Table with proview       Image: Table with proview         Image: Table with profiling similarity accounting for metabolism       Image: Table with proview       Image: Table with proview         Image: Table with profiling similarity       Image: Table with proview       Image: Table with proview       Image: Table with proview         Image: Table with profiling similarity       Image: Table with proview       Ima | 4                                                                                                    | Using of "Skin metabolism<br>simulator"<br>Combined parent and<br>products requirements:<br>Aldehydes (Protein binding<br>alerts for skin sensitization<br>by OASIS)<br>Using of "Skin metabolism<br>simulator"<br>Combined parent and<br>products requirements:<br>Bis aldehydes (Protein<br>binding alerts for skin<br>sensitization by OASIS)                                                                    | 82.35                      | 48.91                      | 187                   | 3                    |  |

1) Go to the **Consistency check** section of the report; 2) Open section **2.3. Mechanistic similarity**; 3) The **Alert performance** item appears below the other automatically included items; 4) Click **Preview** button to see the information of this item will look like in the generated report; 5) Finally, click the **Create report** button to generate the report files. The AP item will be included in the Category report file.

If the Alert performance is calculated more than once by setting different searching criteria, information for the latest calculation will be stored in the Report basket.

### Congratulation

- You now know how to define a target endpoint;
- You now know how to calculate the alert performance accounting for the metabolic activation of the chemicals;
- You now know where the Alert performance item appears in the report;
- Note, proficiency comes with practice!